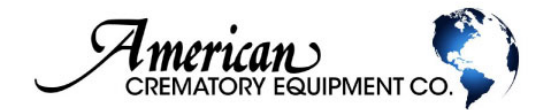

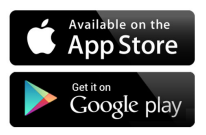

Welcome!

The American Crematory Mobile App has been created to enhance and simplify your customer experience. From within the app, you have the ability to schedule service calls, shop for equipment, troubleshoot problems, watch tutorial videos, view your service history and more.

#### GETTING STARTED

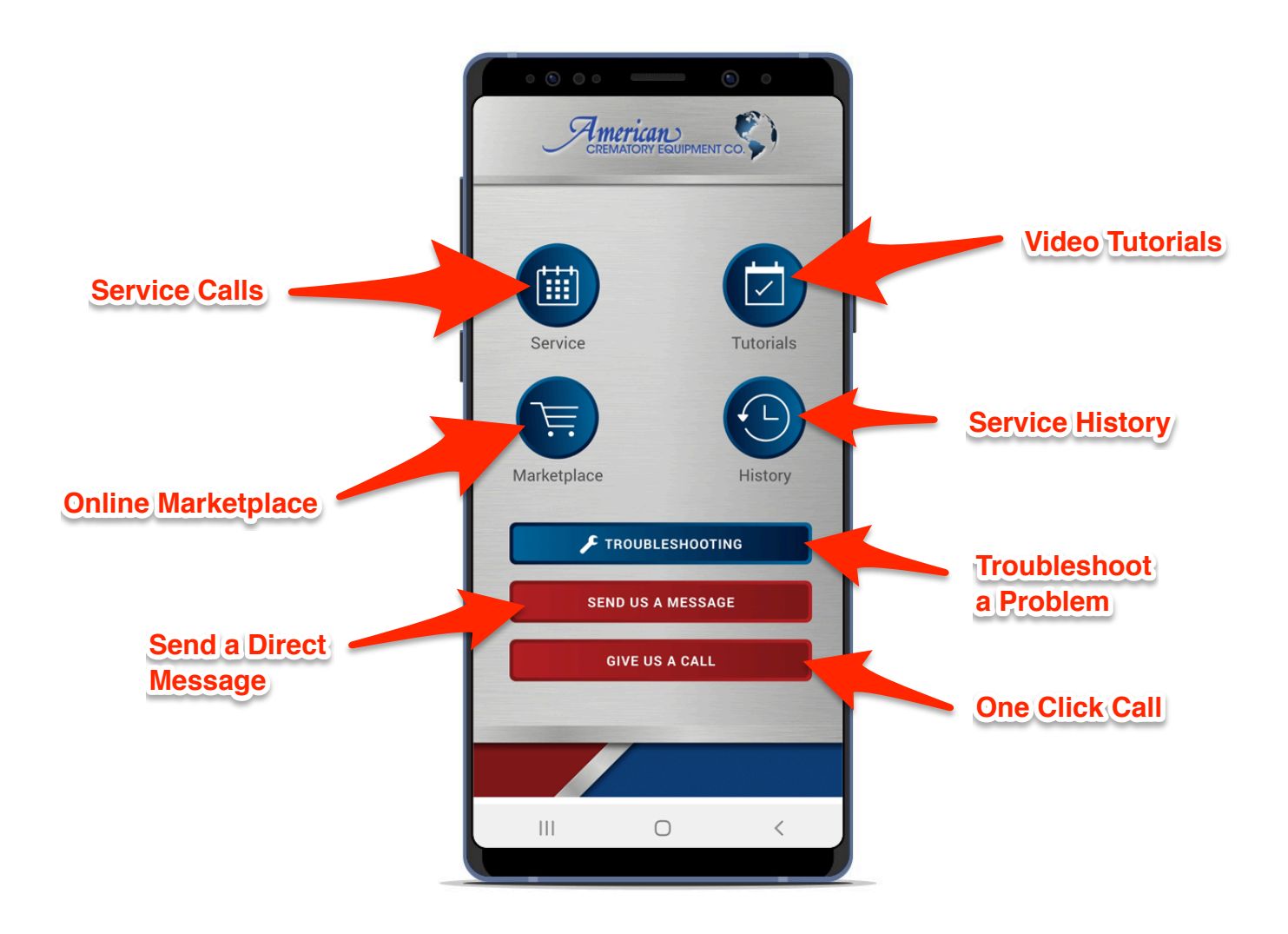

#### REGISTERING

In order to use all the features of this app, you must register. If you are current customer that is already in our system, the app with find your account and automatically sync your information. *Note: Service history will only show starting from the day you created your mobile app account.* 

If you currently are not a customer, please contact American Crematory at (800) 396-2254 to get started.

| Click Here to<br>Register | CREMATORY EQUIPMENT CO            | Register for an Account<br>Company Name: |
|---------------------------|-----------------------------------|------------------------------------------|
|                           | American 🔇                        | Contact Name:                            |
|                           | CREMATORY EQUIPMENT CO.           | First Name                               |
|                           | Email                             | Last Name                                |
|                           |                                   | Phone:                                   |
|                           | Password                          |                                          |
|                           |                                   | Email:                                   |
|                           | Forgot Password?                  | Descurred                                |
|                           | Need an Account? Register         | Password:                                |
|                           | Here                              | Addross                                  |
|                           |                                   | Address                                  |
|                           |                                   | City                                     |
|                           |                                   | State                                    |
|                           |                                   | Zip                                      |
|                           | ©2019 American Crematory Services | 4.                                       |
|                           |                                   | Register Now                             |
|                           |                                   |                                          |

Fill out and submit

Once your account is created, please LOGIN. You will only have to login once as the mobile app will remember your credentials.

# SERVICE CALLS (Dashboard)

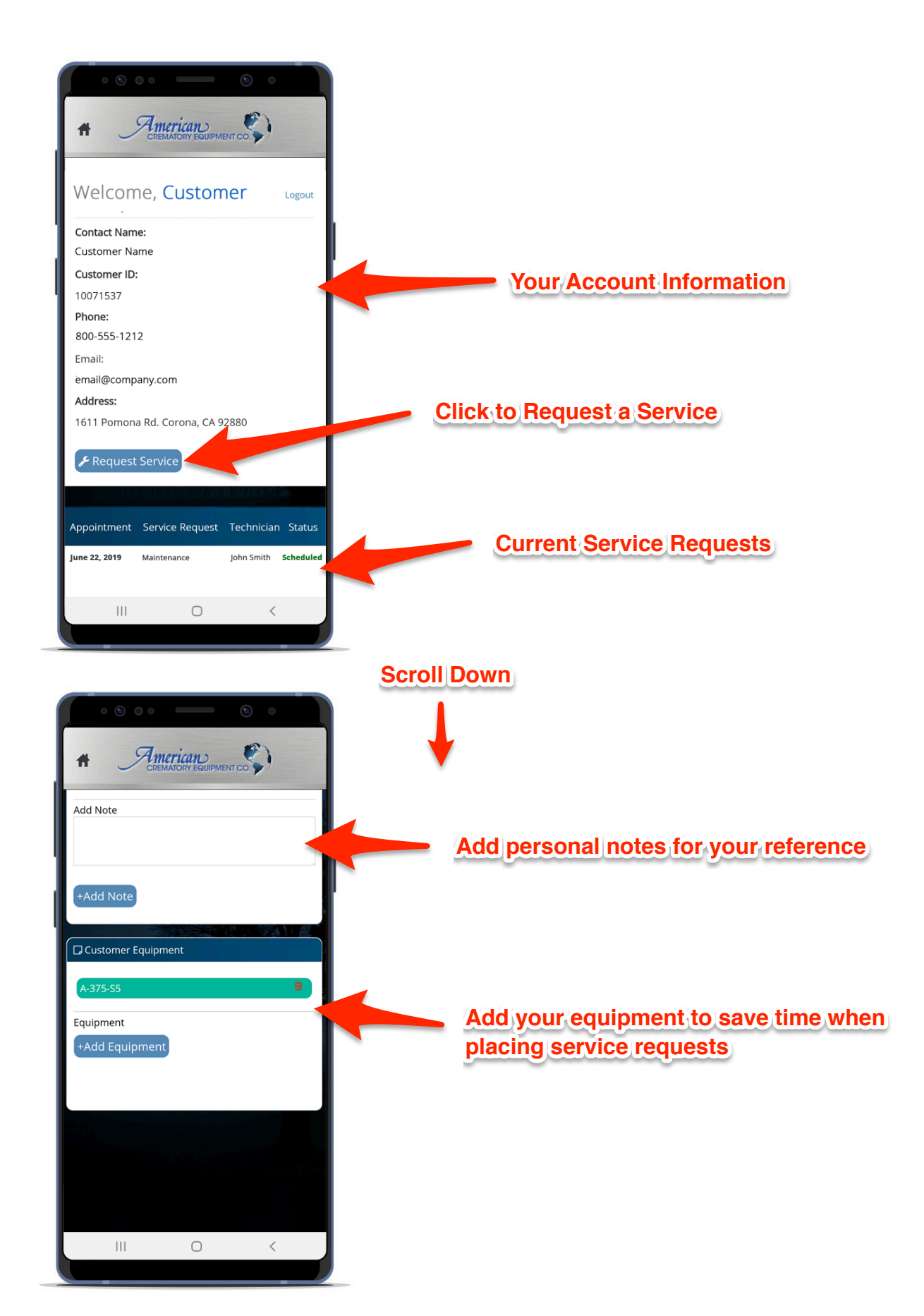

### SERVICE CALLS (Requesting Service)

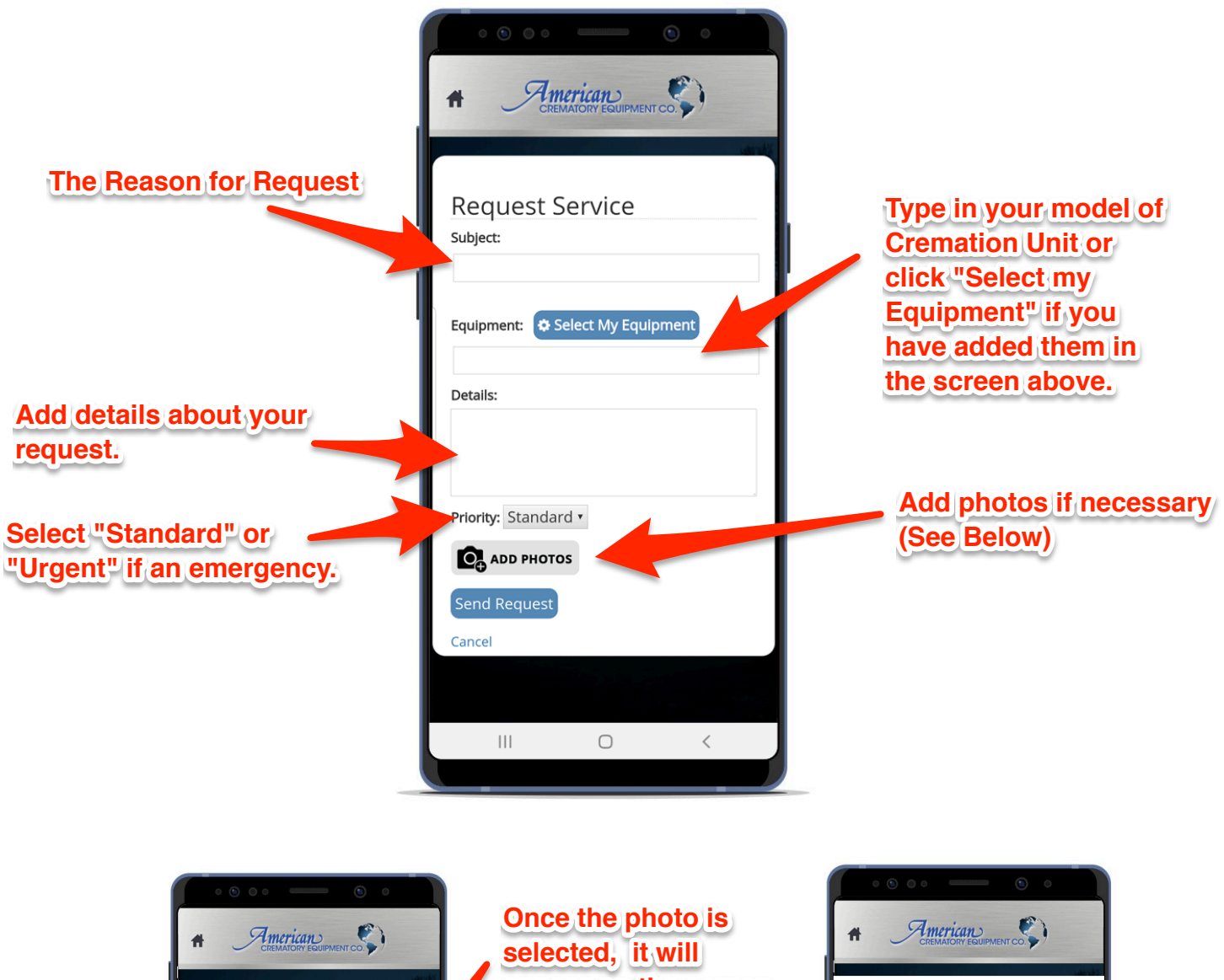

Mark the Problem Area AMERICA ange-DONE appear on the screen

Touch the spot in the photo where the problem is

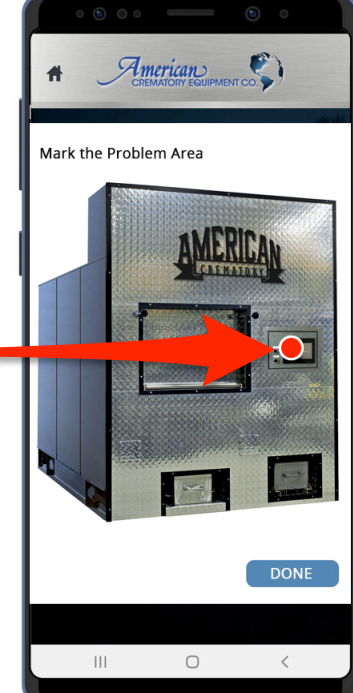

### SERVICE HISTORY

Once your service is complete, your request will remain in the History Section. From here you can keep track of maintenance, take notes, and download receipts and files.

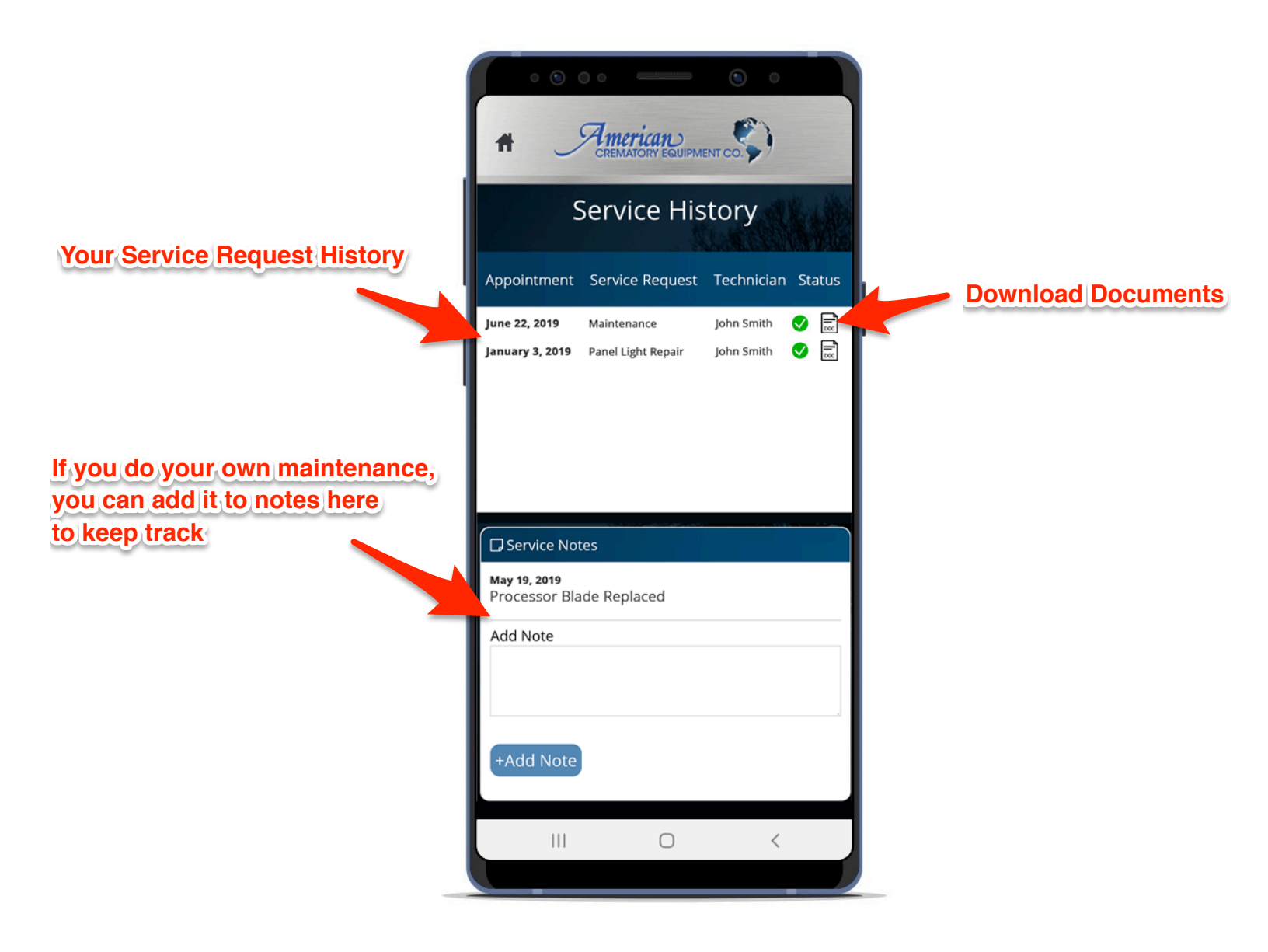

### TROUBLESHOOTING

Want to try and fix the issue yourself? Use the troubleshooting option and ask our technicians a question.

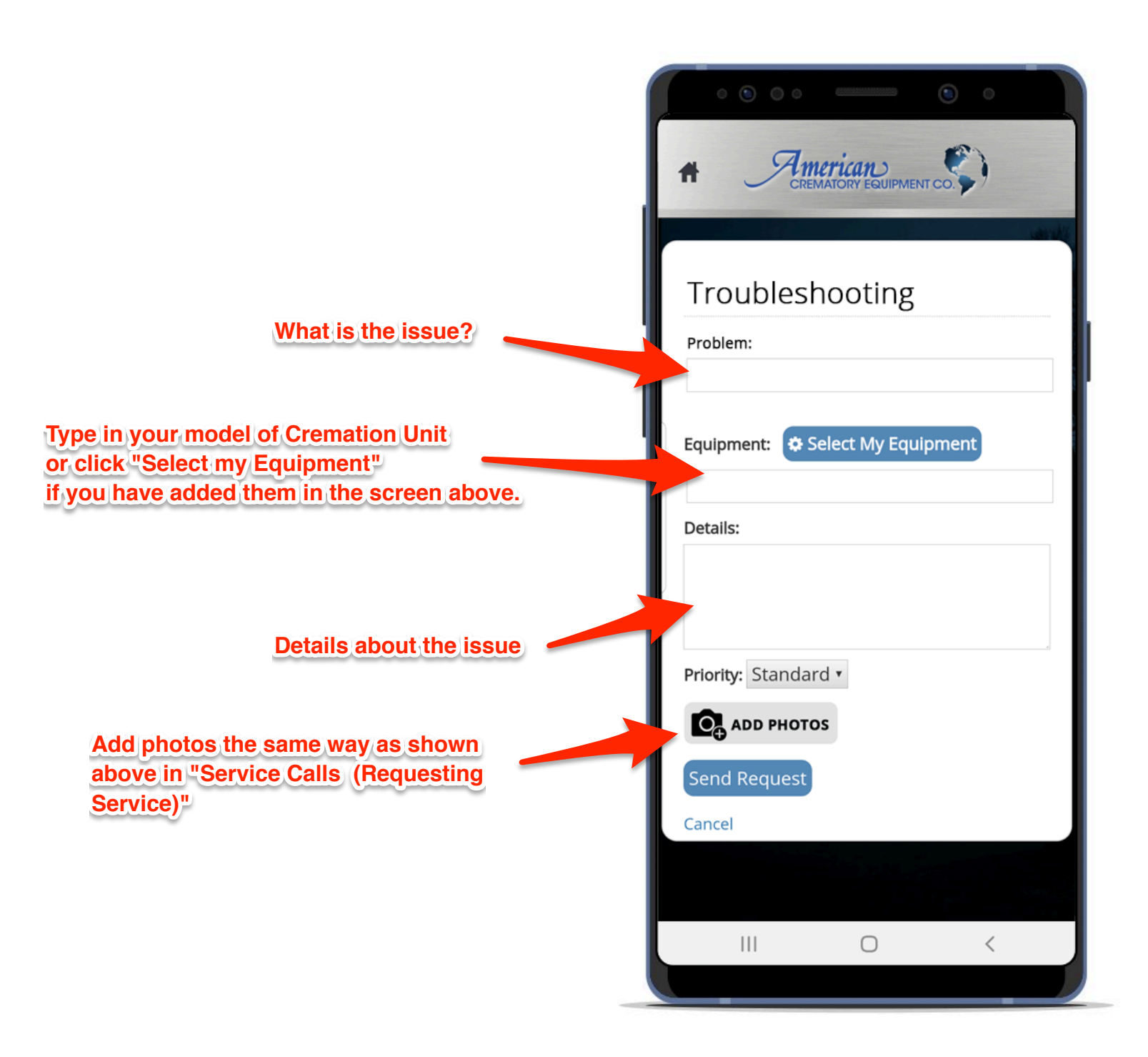

# TUTORIALS

We are always adding new videos to help our customers. Here you will find frequently asked questions, maintenance tutorials, and more.

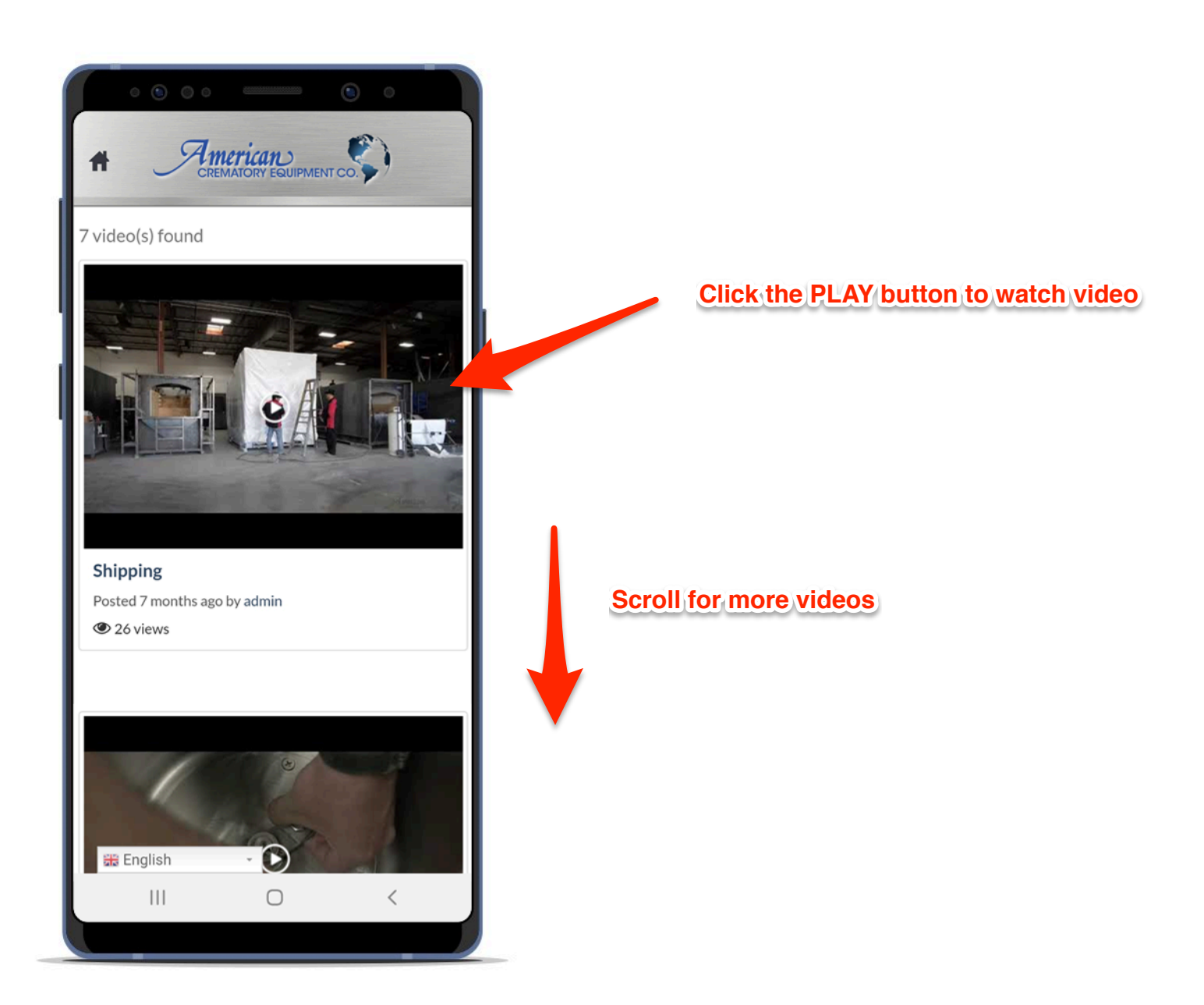

# MARKETPLACE

Find new crematory units, ancillary equipment, and supplies & parts you can order from convenience of your mobile device.

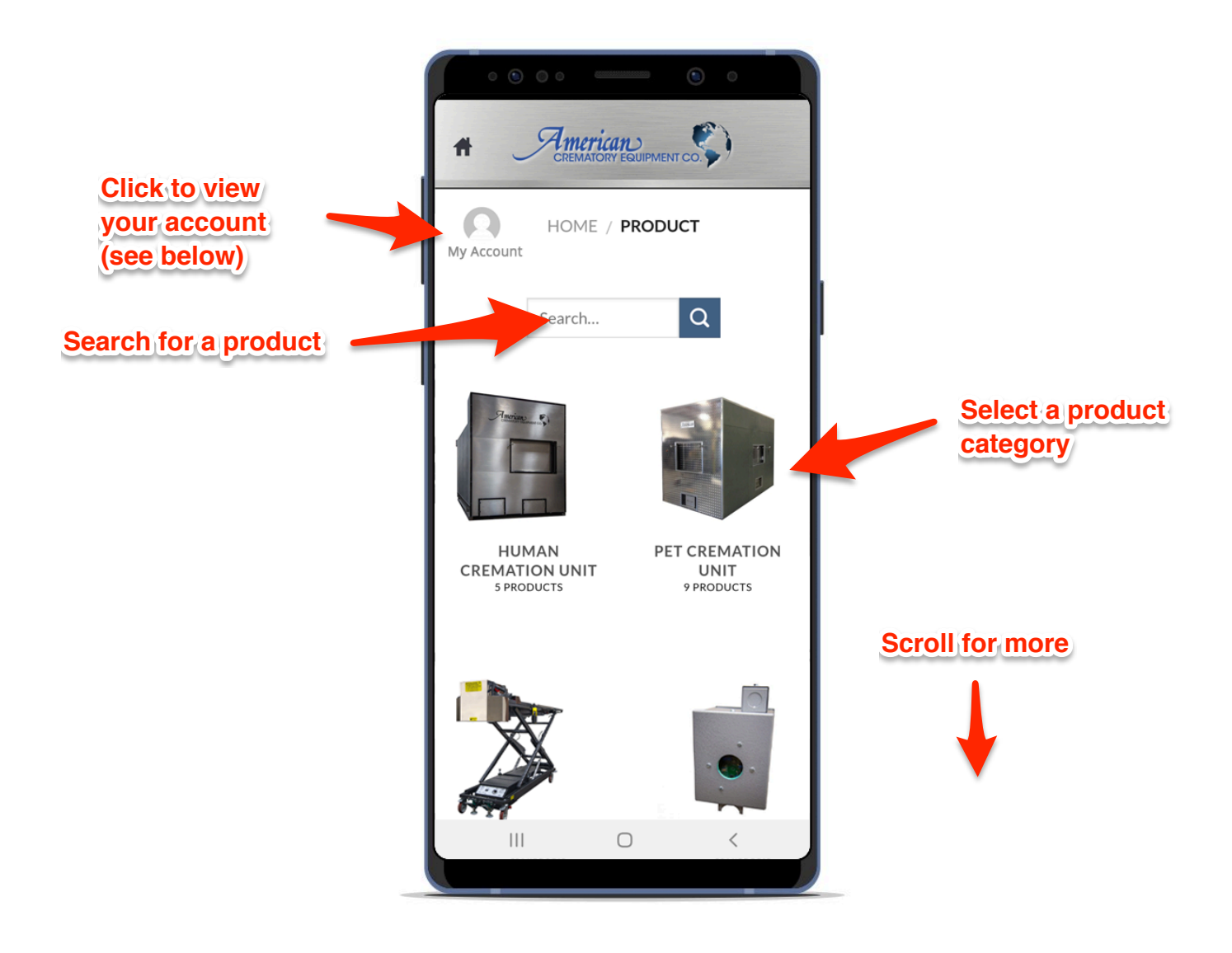

# MARKETPLACE (My Account)

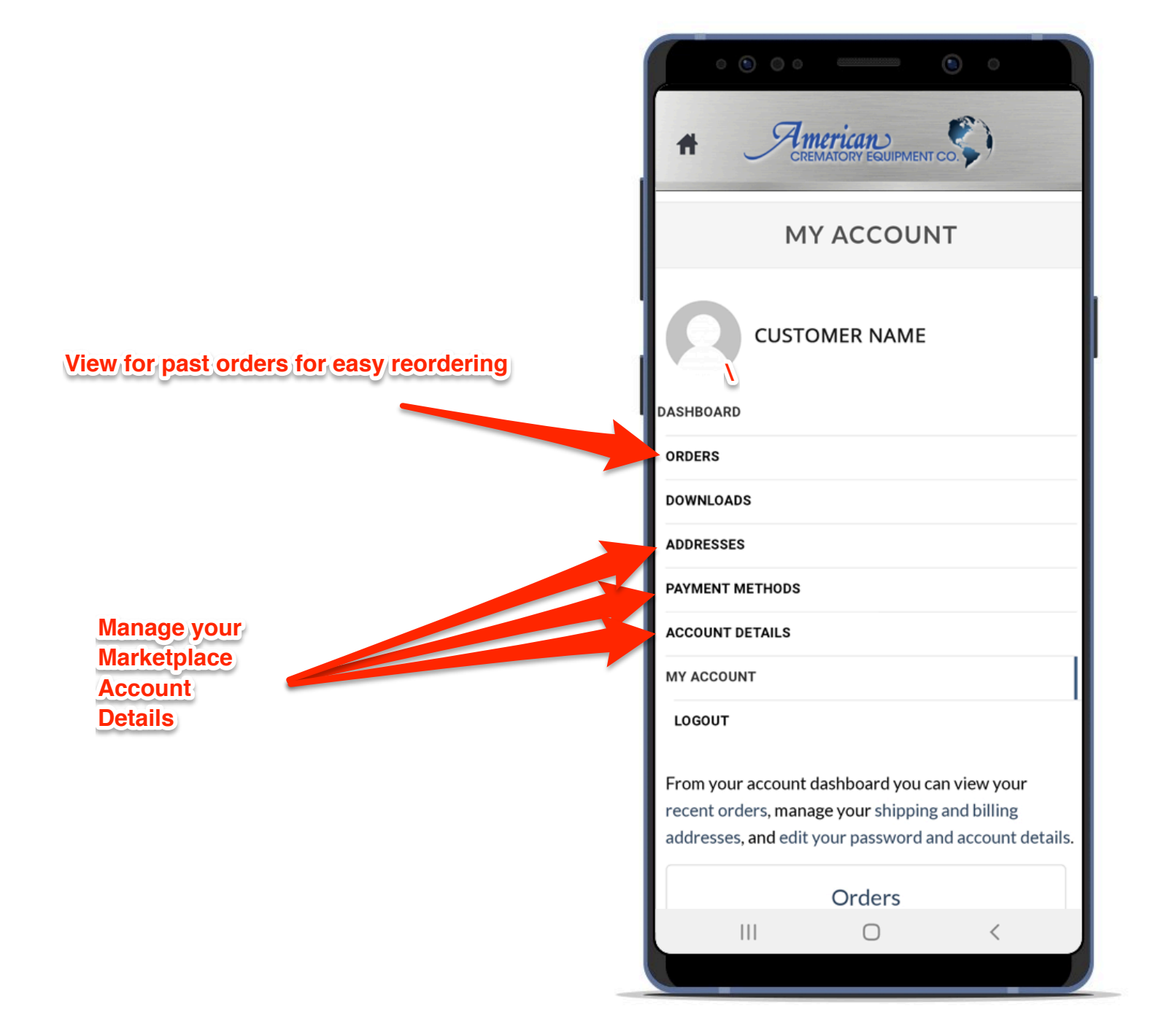